×

# **Retificar Conta**

Esta opção do sistema faz parte do processo **Manter Conta** e permite a retificação da conta de um imóvel. Apenas funcionários credenciados podem efetuar esta operação.

O acesso a esta funcionalidade deve ser realizado pelo **Menu** do sistema: **GSAN > Faturamento > Conta > Manter Conta**.

Inicialmente você deve informar o imóvel para o qual deseja manter as contas.

Após informar o imóvel, o sistema apresentará as seguintes informações:

- Dados do Imóvel;
  - Inscrição do Imóvel, ao lado do campo da matrícula do imóvel;
    - Localidade, Setor Comercial, Quadra, Lote e Sublote;
  - Nome do Cliente Usuário;
  - Descrição da Situação da Ligação de Água;
  - Descrição da Situação da Ligação de Esgoto;
- Tabela com a relação das Contas do Imóvel nas situações: Normal, Retificada ou Incluída;
  - Mês e Ano de Referência;
  - Data de Vencimento da Conta;
  - Valor Total da Conta;
  - Consumo de Água;
  - Consumo de Esgoto;
  - Data de Validade da Conta;
  - Data de Revisão da Conta;
  - Situação da Conta.

Para **Retificar uma Conta** você deverá clicar sobre o *link* existente na coluna **Refe.** de uma das contas apresentadas. É obrigatório que exista um **Registro de Atendimento (RA)** para o imóvel, com o tipo de solicitação referente a movimentação de conta.

Após a seleção da conta, o sistema apresentará a tela **Retificar Conta**, com os dados da conta a ser retificada:

#### Observação

Informamos que os dados exibidos nas telas a seguir são fictícios, e não retratam informações de clientes.

| ( Patificar Conto         |                                  |                   | g Osan - Tatula      | mento - Conta - Manter Conta |
|---------------------------|----------------------------------|-------------------|----------------------|------------------------------|
| Retifical Conta           |                                  |                   |                      |                              |
|                           |                                  |                   |                      | Ajuda                        |
| Dados do Imóvel           |                                  |                   |                      |                              |
| Matrícula do Imóvel:      | 517313                           | 005.024.02        | 4.6542.034           |                              |
| Nome do Cliente Usuário:  | Nome do Cliente Usuário: REINALD |                   |                      |                              |
| Situação de Água:         | LIGADO                           | F                 |                      |                              |
| Situação de Esgoto:       | POTEN                            | CIAL              |                      |                              |
|                           |                                  |                   |                      |                              |
| Dados da Conta:           |                                  |                   |                      |                              |
| Mês e Ano da Conta:       | 08/2010                          |                   |                      |                              |
| Motivo da Retificação:*   |                                  |                   |                      | •                            |
| Data de Vencimento:       | 04/09/2010                       | )                 |                      |                              |
| Nova Data de Vencimento:  |                                  | dd/mm             | n/aaaa               |                              |
| Tarifa de Consumo:*       | SAAE                             |                   |                      |                              |
|                           |                                  |                   |                      |                              |
| Dados de Agua:            |                                  |                   |                      |                              |
| Situação de Agua:         | IGADO                            | •                 |                      |                              |
| Consumo de Água:          |                                  | 10                | Água:                | 9,35                         |
| Leitura Anterior:         |                                  |                   |                      |                              |
| Leitura Atual:            |                                  |                   |                      |                              |
|                           |                                  |                   |                      |                              |
| Dados de Esgoto:          |                                  |                   |                      |                              |
| Situação de Esgoto: P     | OTENCIAL                         | •                 |                      |                              |
| Volume de Esgoto:         |                                  |                   | Valor de             | 0.00                         |
|                           |                                  |                   | Esgoto:              | 0,00                         |
| Percentual de Esgoto:     |                                  | %                 |                      |                              |
| Percentual de Coleta:     |                                  | %                 |                      |                              |
| Volume do Poço:           |                                  |                   |                      |                              |
| Leitura Anterior:         |                                  |                   |                      |                              |
| Leitura Atual:            |                                  |                   |                      |                              |
|                           |                                  |                   |                      |                              |
| Valor dos Débitos:        |                                  | 0,26 V            | alor dos<br>réditos: | 0,00                         |
| Valor Total da Conta:     |                                  | 9,61              |                      |                              |
| * Campos                  | obrigatórios                     |                   |                      |                              |
| Subcatogoriae o Economiae | .*                               |                   |                      | Adiatanan                    |
|                           | •***                             |                   |                      | Adicionar                    |
| Remover                   | Subc                             | ategoria          | Qua                  | ntidade de Economias         |
| 🚯 R1                      |                                  |                   |                      | 1                            |
|                           |                                  |                   |                      | Calcular                     |
|                           |                                  |                   |                      | Calculai                     |
| Débitos Cobrados:         |                                  |                   | Calc                 | ular TCL Adicionar           |
| Remover Tipo do D         | ébito                            | Mês/Ano do Débi   | to Mês/Ano da        | Valor do Débito              |
|                           | 0.0100                           | incontine de Debi | Cobrança             |                              |
|                           | E                                | 06/2010           | 07/2010              | 0,18                         |
| 3 JUROS DE MORA           |                                  | 06/2010           | 07/2010              | 0,08                         |
| TCL-TAXA DE COL           | ETA DE                           | 05/2017           | 05/2017              | 6.03                         |
| LIXO                      |                                  | 00/2011           |                      | 0,00                         |
| D T I                     |                                  |                   |                      |                              |
| Remover Todos             |                                  |                   |                      |                              |
| Créditos Realizados:      |                                  |                   |                      | Adicionar                    |
| Remover Tipo do Crédito   |                                  | Mês/Ano de        | o Mês/Ano da         | Valor do Cródito             |
| Remover hpo do            | creato                           | Crédito           | Cobrança             | valor do Credito             |
|                           |                                  |                   |                      |                              |
|                           |                                  |                   |                      |                              |
|                           |                                  |                   |                      |                              |
| Destand                   | 1 - In -                         |                   |                      | D. WA                        |
| Destazer Cancelar         | voltar                           |                   |                      | Retificar                    |
|                           |                                  |                   | 5 a. 2 0 5 0 1 0 1   | 1 27/02/2047 47.40.00        |

Veja **AQUI**, detalhes para o preenchimento dos campos visualizados acima.

Após efetuar a retificação dos dados da conta, clique no botão **Retificar**, para solicitar ao sistema a atualização das informações na base de dados.

**Atenção**: o botão **Calcular TCL** é visualizado para a **SAAE de Juazeiro - BA**, uma vez que a Companhia de Abastecimento de Água e Saneamento se tornou responsável também pela coleta de lixo de sua cidade. Neste botão, é possível visualizar o débito a cobrar com a *Taxa de Coleta de Lixo* (TCL) já calculada no quadro abaixo do botão. Caso já tenha a taxa calculada, o sistema deleta a anterior e calcula uma nova.

## Tela de Sucesso

A tela de sucesso será apresentada após clicar no botão **Retificar**, e não houver nenhuma inconsistência no conteúdo dos campos da tela. O sistema apresentará a mensagem abaixo, quando a retificação da conta tiver sido realizada com sucesso.

# Conta (mês e ano de referência da conta) do imóvel (matrícula do imóvel) retificada com sucesso.

O sistema apresentará quatro opções após a inserção da conta.

Escolha a opção desejada clicando em algum dos links existentes na tela de sucesso:

- Menu Principal: Para voltar à tela principal do sistema.
- Realizar outra Manutenção de Conta: Para ativar, novamente, a opção Manter Conta.
- Emitir 2ª Via de Conta: Para ativar a opção de emissão da 2ª via da conta.

### **Preenchimento dos campos**

| Campo           | Preenchimento dos Campos                                                                                                    |
|-----------------|----------------------------------------------------------------------------------------------------|
| Dados do Imóvel | <ul> <li>Campo obrigatório - As informações do imóvel não poderão ser alteradas. São apresentadas na tela, apenas, para confirmação do imóvel que está tendo a conta retificada.</li> <li>Matrícula do Imóvel: Campo composto por duas informações:<br/>Matrícula do Imóvel;<br/>Inscrição do Imóvel;</li> <li>Nome do Cliente Usuário</li> <li>Situação de Água: Descrição da Situação de Água.</li> <li>Situação de Esgoto: Descrição da Situação de Esgoto.</li> </ul> |
| Dados da Conta  |                                                                                                    |

| Campo                      | Preenchimento dos Campos                                                                                                    |
|----------------------------|----------------------------------------------------------------------------------------------------|
| Mês e Ano da Conta         | Mês e ano de referência do faturamento da conta, que não pode ser modificado<br>nesta tela.                                                                                                    |
| Motivo da<br>Retificação   | Selecione, na lista apresentada ao lado do campo, o motivo da retificação da<br>conta. Como exemplo, podemos citar alguns possíveis motivos de retificação:<br>Inclusão por Cheque Devolvido;<br>Inclusão por Parcelamento;<br>Transferência do Débito.                                                                                                    |
| Data de Vencimento         | Visualiza a data de vencimento atual da conta.                                                                                                    |
| Nova Data de<br>Vencimento | Informe/Atualize a data de vencimento da conta.<br>Você tem duas opções para informar a data:<br><b>Digitando-a no campo</b> - Neste caso não precisa de preocupar com a as barras<br>de separação, pois o sistema as coloca automaticamente.<br>A data deve ser informada no formato: DD/MM/AAAA, onde DD é o dia, MM, o<br>mês e AAAA, o ano. O dia e o mês devem ser informados, obrigatoriamente,<br>com dois dígitos e o ano com quatro.<br><b>Pesquisando-a num calendário</b> - Neste caso, clique no botão , existente<br>ao lado do campo, que será apresentada uma tela onde você poderá selecionar<br>uma data no calendário Clique em <b>Pesquisar Data - Calendário</b> para obter<br>instruções mais detalhadas.<br>A data de vencimento deve ser superior à data corrente. |
| Tarifa de Consumo          | Selecione, da lista disponível pelo sistema, a tarifa de consumo da conta.                                                                                                    |
| Dados de Água              |                                                                                                    |
| Situação de Água           | Caso seja necessário, você poderá modificar a situação da água para a conta.<br>Neste caso você deverá selecionar a situação desejada na lista apresentada ao<br>lado do campo.<br>No caso da situação ser igual a Ligado, será obrigatório informar o campo<br>Consumo de Água.                                                                                                    |
| Consumo de Água            | Você deve informar a quantidade de água consumida pelo usuário no mês/ano<br>de referência da conta.<br>Este campo será obrigatório, caso a situação de água seja igual a Ligado.<br>Nas demais situações, com exceção para Ligado e Cortado, este campo não<br>deve ser informado. Portanto, nestes casos, o sistema irá protegê-lo contra<br>atualizações.                                                                                                    |
| Valor de Água              | Este campo não pode ser atualizado pelo usuário. Ele é informativo e será<br>atualizado pelo sistema, após você clicar no botão Calcular<br>Contém o valor calculado pelo sistema para o fornecimento de água, de acordo<br>com os parâmetros informados.                                                                                                    |
| Leitura Anterior           | Informe a leitura anterior de água para o imóvel.                                                                                                    |
| Leitura Atual              | Informe a leitura atual de água para o imóvel.                                                                                                    |
| Dados de Esgoto            |                                                                                                    |
| Situação de Esgoto         | Campo obrigatório - Caso seja necessário, você poderá modificar a situação de<br>esgoto para a conta. Neste caso você deverá selecionar a situação desejada na<br>lista apresentada ao lado do campo.<br>No caso da situação ser igual a Ligado, será obrigatório informar os campos<br>Consumo de Esgoto e Percentual de Esgoto.                                                                                                    |
| Consumo de Esgoto          | Você deve informar o volume de esgoto coletado pelo sistema de saneamento,<br>no mês/ano de referência da conta.<br>Conforme já vimos anteriormente, este campo será obrigatório, caso a situação<br>de esgoto seja igual a Ligado.<br>Nas demais situações, com exceção para Ligado, este campo não deve ser<br>informado. Portanto, nestes casos, o sistema irá protegê-lo contra atualizações.                                                                                                    |

| Campo                     | Preenchimento dos Campos                                                                                                    |
|---------------------------|----------------------------------------------------------------------------------------------------|
| Percentual de<br>Esgoto   | Você deve informar o percentual de esgoto coletado pelo sistema de<br>saneamento, no mês/ano de referência da conta.<br>Conforme já vimos anteriormente, este campo será obrigatório, caso a situação<br>de esgoto seja igual a Ligado.                                                                                                    |
|                           | Nas demais situações, com exceção para Ligado, este campo não deve ser<br>informado. Portanto, nestes casos, o sistema irá protegê-lo contra atualizações.                                                                                                    |
|                           | Este campo não pode ser atualizado pelo usuário. Ele é informativo e será                                                                                                    |
| Valor de Esgoto           | atualizado pelo sistema, após você clicar no botão <u>Calcular</u> .<br>Contém o valor calculado pelo sistema para o volume de esgoto coletado, de<br>acordo com os parâmetros informados.                                                                                                    |
| Categorias e<br>Economias | Este campo é composto por uma tabela com a relação das categorias<br>existentes no imóvel, e as quantidades de economias por categoria.<br>Se for necessário, você poderá modificar a composição para a geração da<br>conta. As opções são:<br><b>Adicionar uma nova categoria</b>                                                                                                    |
|                           | Para efetuar esta operação você deverá clicar no botão Adicionar, que o sistema irá ativar a tela de <i>popup</i> , Adicionar Categoria, onde você deverá selecionar a nova categoria e a quantidade de economias da categoria.<br>Alterar a quantidade de economias das categorias<br>A alteração da quantidade de economias de uma categoria deverá ser realizada<br>diretamente no campo existente na coluna correspondente da tabela.<br>Remover uma categoria                                                                                                    |
|                           | Para remover uma categoria, do calculo da conta, basta clicar no botão 🥺 ,<br>que fica ao lado da categoria, na primeira coluna da tabela.<br>O sistema irá abrir uma janela de diálogo solicitando a confirmação da<br>remoção. Você deverá Confirmar ou Desistir da remoção.                                                                                                    |
|                           | Este campo é composto por uma tabela com a relação dos débitos cobrados na<br>conta, com as seguintes informações para cada um dos débitos:<br>Tipo do Débito;<br>Mês e Ano de Referência do Débito;<br>Mês e Ano da Cobrança do Débito;<br>Número da Parcela;<br>Valor do Débito.<br>Você tem as seguintes opções para a geração dos débitos cobrados na conta:<br><b>Adicionar um débito</b> .                                                                                                    |
| Débitos Cobrados          | <ul> <li>Para efetuar esta operação você deverá clicar no botão Adicionar Categoria, que o sistema irá ativar a tela de <i>popup</i>, Adicionar Débito na Conta, onde você deverá selecionar o tipo do débito, informar o mês e ano do débito e da cobrança, assim como o valor do débito.</li> <li>Alterar o valor de um débito inserido</li> <li>A alteração do valor de um débito inserido deverá ser realizada diretamente no campo existente na coluna correspondente da tabela.</li> <li>Remover um débito, basta clicar no botão 3, que fica ao lado do débito, na primeira coluna da tabela.</li> <li>O sistema irá abrir uma janela de diálogo solicitando a confirmação da remoção.</li> </ul> |

| Campo               | Preenchimento dos Campos                                                                                                    |
|---------------------|----------------------------------------------------------------------------------------------------|
|                     | Este campo é composto por uma tabela com a relação dos créditos inseridos na<br>conta, com as seguintes informações para cada um dos créditos:<br>Tipo do Crédito;<br>Mês e Ano de Referência do Crédito;<br>Mês e Ano da Cobrança do Crédito;<br>Valor do Crédito.<br>Você tem as seguintes opções para a geração dos créditos na conta:<br><b>Adicionar um crédito</b>                                                                                                    |
| Créditos Realizados | Para efetuar esta operação você deverá clicar no botão Adicionar, que o sistema irá ativar a tela de popup, Adicionar Credito na Conta, onde você deverá selecionar o tipo do crédito, informar o mês e ano de referência do crédito e da cobrança, assim como o valor do crédito.<br>Alterar o valor de um crédito existente<br>A alteração do valor de um crédito inserido deverá ser realizada diretamente no campo existente na coluna correspondente da tabela.<br>Remover um crédito |
|                     | Para remover um crédito, basta clicar no botão 🤨 , que fica ao lado do crédito,<br>na primeira coluna da tabela.<br>O sistema irá abrir uma janela de diálogo solicitando a confirmação da<br>remoção. Você deverá Confirmar ou Desistir da remoção.                                                                                                    |

## Funcionalidade dos Botões

| Botão     | Descrição da Funcionalidade                                                                                                    |
|-----------|----------------------------------------------------------------------------------------------------|
| H         | Ao acionar este botão, o sistema irá abrir uma tela para que você selecione<br>a data a partir de um calendário.<br>Clique em <b>Pesquisar Data - Calendário</b> para obter a ajuda da tela do<br>calendário.                                                   |
| Adicionar | Este botão aparece tres vezes na tela:<br>Adicionar uma categoria:<br>Ativa a tela Adicionar Categoria<br>Adicionar um débito na conta:<br>Ativa a tela Adicionar Débito na Conta<br>Adicionar um crédito na conta:<br>Ativa a tela Adicionar Crédito na Conta. |
| 8         | Este botão aparece ao lado de cada linha das tabelas:<br>Categoria e Economias;<br>Débitos Cobrados;<br>Créditos Realizados;<br>Deve ser utilizado para remover a linha correspondente da tabela.                                                               |
| Calcular  | Este botão deve ser utilizado para solicitar ao sistema o cálculo dos valores de água, esgoto, débitos e créditos adicionados à conta.                                                                                                    |
| Desfazer  | Utilize este botão para fazer com que a tela volte ao seu estado inicial de exibição.                                                                                                    |
| Cancelar  | Utilize este botão para fazer com que o sistema encerre, sem salvar o que está sendo feito, e volte para a tela principal.                                                                                                    |
| Voltar    | Utilize este botão para solicitar ao sistema o retorno para a tela anterior:<br>Manter Conta.                                                                                                    |

| Botão        | Descrição da Funcionalidade                                                                                                    |
|--------------|----------------------------------------------------------------------------------------------------|
| Retificar    | Utilize este botão para solicitar ao sistema a retificação da conta na base de<br>dados.<br>É necessário que todos os campos estejam preenchidos corretamente.<br>Caso exista alguma inconsistência, o sistema emitirá a mensagem de crítica<br>correspondente. |
| Calcular TCL | Utilize este botão para visualizar o débito a cobrar com a Taxa de Coleta de<br>Lixo (TCL) já calculada no quadro abaixo do botão. Caso já tenha a taxa<br>calculada, o sistema deleta a anterior e calcula uma nova.                                           |

### Referências

#### **Manter Conta**

#### **Termos Principais**

#### Faturamento

Clique aqui para retornar ao Menu Principal do GSAN

From:

https://www.gsan.com.br/ - Base de Conhecimento de Gestão Comercial de Saneamento

Permanent link: https://www.gsan.com.br/doku.php?id=ajuda:retificar\_conta&rev=1495135126

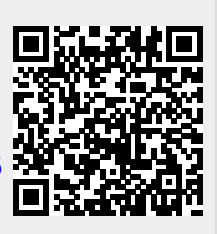

Last update: 31/08/2017 01:11